動画(VR森林散策)を視聴する上での注意

- VRで視聴することで酔って気分が悪くなる場合がありますので、 適度に休憩しながら視聴してください。
- ② スマートフォン等のモバイル端末でYouTubeの動画を高画質で 視聴する場合は、多量のデータ通信が発生します。 ※Wi-Fi接続のモバイル端末やパソコンで視聴することで高画質 で楽しむことができます。

## 動画の画質が低い場合

≫YouTubeの設定を調整することで画質が向上します。

①<u>パソコンの場合</u>

動画右下の歯車マーク( 20)をクリックして 画質を変更。パソコンでは2160s(4K)以上の 画質に上げることができます。

②スマートフォン等の場合(YouTube77<sup>°</sup>リ)
画面を一度タップして右上の縦3点リーダー
(こ)をタップ。対応機種に寄りますが
1080s~1440sの画質で視聴できます。
Wi-Fi環境推奨。

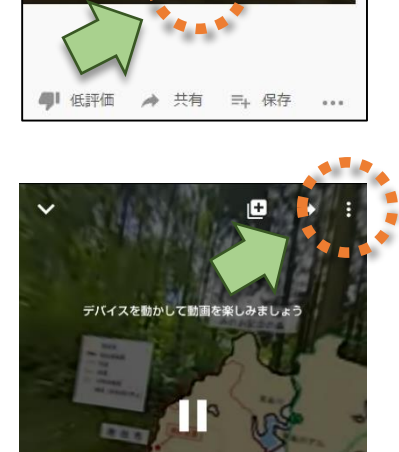

自動再生 再生速度

## <u>VRとして視聴する</u>

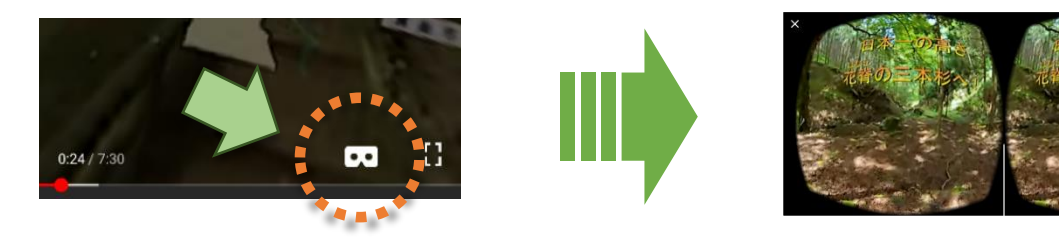

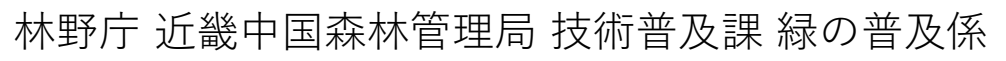